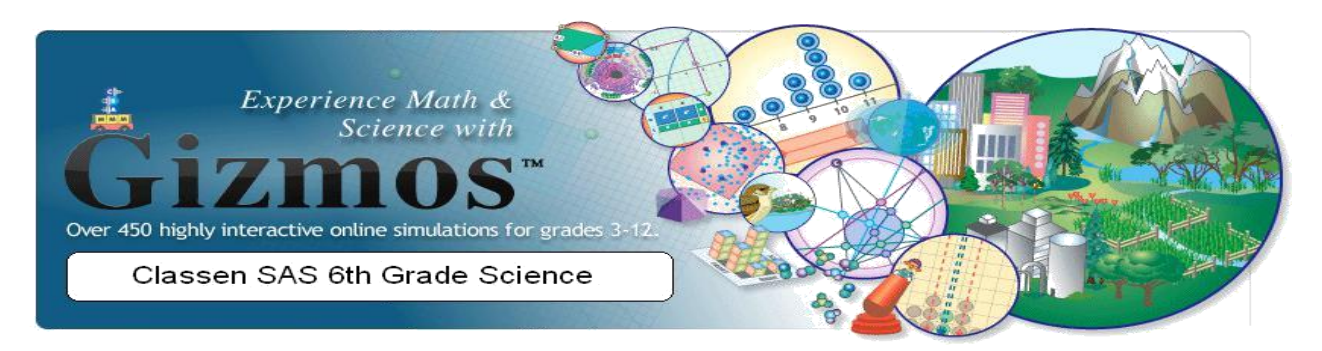

## **How to Access Gizmos**

- 1. Email: <u>lindataylorbarnett@cox.net</u> to receive your temporary login credentials.
- On the Science Links page click the link *Explore Learning* to access the Gizmos.
- 3. Login using the temporary credentials provided by Ms. Barnett.
- 4. Click *Triple Beam Balance* to access your first Gizmo.
- 5. Click *Vocabulary Sheet* and read carefully.
- 6. Click *Student Exploration Sheet* and complete the following:
  - Print or Save to a Flash Drive or your computer.
  - Save your answers to your computer or on the worksheet provided.
  - Review your answers and print the completed worksheet. This will be submitted when class begins.
  - Complete the test assessments online only. Do not print assessments as I will review your answers online.
  - Repeat steps 5-7 for the Gizmos titled: Measuring Volume, Growing Plants, Porosity, Toy Factory, Critter Count and No Alien Left Behind

\*\* NOTE: If you are having problems navigating the Gizmo, view the Getting Started icon (Summer Assignment on my web page).

\*\* NOTE: IF you are working on your gizmos at the public library please save the student explorations on a flash drive or write the answers on notebook paper. If you are unable to print (please email me ASAP).

\*\* NOTE: You may need to update the flash player/shockwave on your computer. If you are using a Macintosh/Chrome Book computer you may need to contact the help desk for assistance.